Para proyectos provenientes de un anteproyecto (Programa presupuestario U006)

1. Ingresar al proyecto y en el menu archivo seleccionar ir al anteproyecto, abriendo una nueva ventana dirigiendo al anteproyecto

| 🍠 Proyectos                                          |              | _ ×                                                                                                    |               |
|------------------------------------------------------|--------------|----------------------------------------------------------------------------------------------------|---------------|
| Archivo -                                            |              | Estado operación:                                                                                                    |               |
| Registro Anterior                                    | -            | 👞 🙆 🚔 🔂 🚦 🚓 📼 🕪 🔿 🖃 📾 🐶 🎭 💿 🚔 🛲 🗶 🤌                                                                                               |               |
| 💽 Registro siguiente                                 | +            |                                                                                                    |               |
| 🕶 Insertar                                           | F3           | Código auxiliar proyecto: 5210111908U00601-                                                                                       |               |
| Editar                                               | F4           | Código auxiliar U. Resp: 11908                                                                                                    |               |
| Refrescar                                            | F5           |                                                                                                    |               |
| Borrar                                               | F6           | U. Resp: 0165 🗸 📲 Dirección de Planeación Institucional                                                                           |               |
| 🔍 Búsqueda                                           | F7           | Es inv. pública por mantenimiento Clave auxiliar: 5210111908U00601 Fecha: 16/02/2022 *                                            |               |
| S Localizar registro                                 | Shift+Alt+L  | Fecha de ejercicio presupuestal del proyecto: 01/01/2022 👻                                                                        |               |
| Ver requerimientos presupuestales relacionados       | Shift+Alt+X  | AUTORIZADO                                                                                                    |               |
| Ver listado de solicitud de egreso                   | Shift+Alt+H  | Clasificaciones                                                                                                    |               |
| Asignación de actividades a plazas                   | Shift+Alt+Y  |                                                                                                    | _             |
| in Ver plazas/contratos asignados                    | Shift+Alt+Z  |                                                                                                    |               |
| Q Consultar proyectos                                | F8           | a matrícula, apoyando el sostenimiento de la capacidad de atención a la demanda de los servicios en educación superior que la 🔤 📗 |               |
| R a anteproyecto                                     | Shift+Alt+D  |                                                                                                    |               |
| Historial de estados                                 | Ctrl+H       | financieros para su operación, lo cual le permite proporcionar sus servicios de educación superior en el Estado de Veracruz.      |               |
| Modificar proyecto después de autorizar              | Ctrl+Alt+M   |                                                                                                    | lave su       |
| Insertar operaciones                                 | •            | ncias de la Universidad Veracruzana cuentan con los recursos, nara cumplir con los, compromisos adquiridos                        |               |
| Network Saldo por clasificacion de req. Presupuestal | Shift+Alt+M  |                                                                                                    |               |
| K Finalizar registro                                 | Ctrl+Alt+F   | ¥                                                                                                    | 002           |
| Catálogo de estados                                  | Ctrl+Alt+A   | Esfuer <u>z</u> o: 0 ♀ Horas                                                                                                    | 002           |
| Personal involucrado                                 | Shift+Ctrl+G | Eecha asignación: 01/01/2022 - Fecha inicio real:                                                                                 | 003           |
| Restricciones                                        | Shift+Ctrl+H | 🖳 Fondo: 👻 Fecha final real: 👻                                                                                                    | 003           |
| Solution Proyecto                                    |              | ada: 31/12/2022 -                                                                                                    | 003           |
| Resultados del proyecto                              | Shift+Ctrl+I | 5: •                                                                                                    |               |
| Actividades del proyecto                             | Shift+Ctrl+J | 5: 13616 T MARIA DE LOS ANGELES PORTUGAL PALAC Bresupuesto aprobado: \$0.00                                                       | lizar         |
| 💕 Definición de supuestos                            | Shift+Ctrl+K | Presupuesto modificado: \$ 17.434.60                                                                                              |               |
| Nefinición de riesgos                                | Shift+Ctrl+L | s Federales para Organismos Descentralizados Estatales                                                                            | Final         |
| Contratos del proyecto                               | Shift+Ctrl+N |                                                                                                    | 999           |
| Nota de trámite de obra de proyectos                 | Ctrl+Alt+P   |                                                                                                    |               |
| Impacto geográfico                                   | Shift+Ctrl+Q |                                                                                                    |               |
| Información adicional proyectos                      | Shift+Alt+F  | centrador                                                                                                    | registr       |
| Afectación de fecha real de inicio y final           | Shift+Ctrl+Z | 🔥 Consultar 🖾 Anteriores 🔝 Siguientes 🖓                                                                                           | <u>S</u> alir |

2. En el anteproyecto ingresar a resultados

|       |                    |                             |                        |                                        |                          |         |                                      |           |              | >     | K    |
|-------|--------------------|-----------------------------|------------------------|----------------------------------------|--------------------------|---------|--------------------------------------|-----------|--------------|-------|------|
| rchiv | 🚭 Edición de an    |                             |                        |                                        |                          |         |                                      |           |              | ×     | 11   |
|       | Archivo -          |                             |                        |                                        |                          | Estad   | lo Operación: Autorizado             | por DPI   |              |       | »    |
| 0     |                    | 5 5 5 5 4                   |                        | a 🗠 🐄 📀 📇 🖩                            | z 🛤 📩 😒 7                | 5 🖿     | a 🚙 🚙 🛷 j                            | ie 🔤 📈 🕥  | 8            | ×     | •    |
| Ar    |                    | Resultados del anteproyecto |                        |                                        |                          |         |                                      |           |              |       |      |
| 1     | Anteproy           | Archivo -                   |                        |                                        |                          |         |                                      |           | U. Resp:     |       |      |
|       | <u>N</u> or        |                             |                        | 👞 🤝 🐄                                  |                          |         |                                      |           | 311908U00621 | ы     |      |
| ri –  | Tipo :             |                             | <u> 2 2 2 3</u>        | Se Y #2                                |                          |         |                                      |           | /2022 -      |       |      |
|       | Otros              | Eiercicio                   | 2022                   | Versión PbR: 000001                    | Fecha                    | a: 06/0 | 8/2021 -                             |           |              | sidic | •    |
| ι.    | Tipo de presupue   | Descrinción                 | Presupuesto del Fierci | cio 2022 U006 Subsidios Organismo      | s Descentralizados Esta  | tales-F | ederal                               |           | 1            |       |      |
|       | Egresos            | Estado:                     | Estimado               |                                        | Antenrovecto             | . 0000  | 0091                                 |           | 2            |       |      |
| )e    |                    | Negton                      | UDDE 2022 Coordinan    | án v Diraccián Administrativo          | Antegroyeett             |         |                                      |           |              |       |      |
| A     |                    | Nombre:                     | 0000 2022 Coordinac    | on y birección Administrativa          |                          |         |                                      |           | 1/2022 -     |       | 1-   |
|       | Definición Antepr  | Clave resulta               | ado Descrip            | ción de resultado                      | Cve. 1                   | Tema    | Descripción tema                     | Tipo medi |              |       |      |
| 91-   | Duration           | > 000001                    | Resulta                | do MIR, Prestar servicios universita   | ios 003                  | ন       | UV 2022                              | 00001     |              | ופו   |      |
|       | Duración.          | 000002                      | Manten                 | er la correcta operación del subsiste  | ema de Estudiante 003    | 网       | UV 2022                              | 00001     |              |       | ller |
|       | E Fin de PP:       | 000003                      | Redisei                | iar sobre una nueva plataforma el S    | ubsistema de Esti 003    | 2       | UV 2022                              | 00001     |              |       |      |
| 11-   |                    | 000004                      | Impleme                | entar los servicios y funcionalidades  | del nuevo Subsis 003     | 2       | UV 2022                              | 00001     |              |       | las  |
| E     |                    | 000005                      | Impleme                | entar los servicios y funcionalidades  | del nuevo Subsis 003     | 网       | UV 2022                              | 00001     |              |       | IF.  |
| 9     | de PP:             | 000006                      | Atende                 | r las solicitudes de información y rec | querimientos de la 003   | 2       | UV 2022                              | 00001     | el 🗠         |       |      |
| Ŀ     |                    | 000007                      | Continu                | ar con el desarrollo del Módulo de in  | formación de esta 003    | <u></u> | UV 2022                              | 00001     |              |       | 00   |
|       | Dietivo:           | 000008                      | Provee                 | r de insumos a la USIIU, para el desa  | irrollo del proyecti 003 | 2       | UV 2022                              | 00001     | a 🔺          |       | 00   |
| >     |                    |                             |                        |                                        |                          |         |                                      |           | uno al 🚽     |       | 00   |
|       |                    |                             |                        |                                        |                          |         |                                      |           |              |       | 00   |
|       | Elaboró:           |                             |                        |                                        |                          |         |                                      |           | \$ 0.00      |       | - 00 |
| e     | 🖳 Asignado:        |                             |                        |                                        |                          |         |                                      |           |              |       |      |
|       | Fecha Ini. Program |                             |                        |                                        |                          |         |                                      |           |              |       |      |
|       | 🖳 Fir              |                             |                        |                                        |                          |         |                                      |           |              |       | IIZ8 |
|       |                    | 144 44 4 1 de 8             | ► ► ► ►                | <                                      |                          |         |                                      | Þ         |              | 16.1  |      |
|       | Programa Pre       | sup.: 34 +                  | Programs de Subsidios  | Federales nara Organismos Desce        | ntralizados Estatales    |         |                                      |           |              |       | Fi   |
|       | Programa Sect      | ariat: 00006 *              | Educación Dública      | n coortaide para organismos Desce      | ubprograma Sectorial: 0  | 1       | <ul> <li>Educación Públic</li> </ul> |           |              |       |      |
| ⊟} Si | Programa Sect      | 00000 V                     | Educación Publica      | чшр S                                  | uoprograma sectorial: 0  |         | Coucación Públic                     |           |              |       |      |
|       |                    |                             |                        |                                        |                          |         |                                      |           |              |       |      |

3. Ingresar al resultado en el cual se realizara el registro de avance.

El resultado 1, el cual esta asociado a la matriz de indicadores de resultados (MIR) no se registra el avance por parte de las entidades academcas o dependencias.

| 💱 Pro          | ovectos                                                                    |                                                                                                    | - X     |              |
|----------------|----------------------------------------------------------------------------|----------------------------------------------------------------------------------------------------|---------|--------------|
| <u>A</u> rchiv | 🦉 Edición de ante                                                          | 🧭 Edición de resultados del anteproyecto 🛛 🗙 🔍                                                                                                    |         |              |
| R 👝            | Archivo -                                                                  | Archivo *                                                                                                    | × >     | •            |
| A              |                                                                            |                                                                                                    |         |              |
| T<br>T<br>I    | Anteproy<br><u>N</u> or<br>Tipo :<br>Otros<br>Tipo de presupue<br>Eoresos  | Clave Resultado:       000002       U. Resp:         Objetivo:       000002       Apoyar la administración, operación y mantenimiento del Subsistema de Estudiantes de la Universidad       1/2022 •         Result, de proyecto:       •       •       •         Nombre:       Mantener la correcta operación del subsistema de Estudiantes, para ofrecer servicios de caldad relacionados con los proq       1                                                                                                    | sidic - |              |
|                | Definición Antepr                                                          | Dgstinatario: DGAE y entidades académicas Descripción Mantener la correcta operación del subsistema de Estudiantes, para ofrecer servicios de calidad relacionados con los procesos de Admon. Escolar en el ejercicio 2022 edi                                                                                                    |         |              |
|                | <u>D</u> uración:                                                          | Sypuestos:                                                                                                    |         |              |
|                | 🖳 Fin de PP:                                                               | Promotores de Supuestos:                                                                                                    |         | lave         |
|                | Proposito de PP:                                                           | Metas.                                                                                                    |         | 003          |
| ,              | Dbjetivo:                                                                  | Image: Dipo de medida:     00001     UV 2022     Mantener la correcta operación del subs       Image: Dipo de medida:     0001     UV 2022     Mantener la correcta operación del subs       Image: Dipo de medida:     0001     UV 2022     Mantener la correcta operación del subs       Image: Dipo de medida:     0001     UV 2022     Mantener la correcta operación del subs       Image: Dipo de medida:     0001     UV 2022     Mantener la correcta operación del subs       Image: Dipo de medida:     0001     UV 2022     Mantener la correcta operación del subs       Image: Dipo de medida:     0001     UN de medida:     Image: Dipo de medida:       Image: Dipo de medida:     0001     UN de medida:     Image: Dipo de medida: |         | 002          |
|                | 🖳 Elaboró:                                                                 | Resta:                                                                                                    |         | 001          |
| e              | Fecha Ini. Program<br>Fecha Ini. Program<br>Fin<br>Autor<br>Programa Presu | Meta Calendarizada:         0.00         2. Febrero:         0.00         3. Marzo:         0.00           1. Enero:         0.00         2. Febrero:         0.00         3. Marzo:         0.00           4. Abrit         0.00         5. Mayo:         0.00         6. Junio:         0.00           Z. Julio:         0.00         8. Agosto:         0.00         9. Septiembre:         0.00           10. Octubre:         0.00         11. Novjembre:         0.00         12. Diglembre:         1.00                                                                                                    |         | lizar<br>Fin |
| ⊒ Sı           | u 🖳 Programa Sectori                                                       |                                                                                                    |         | ; reș        |

4. Una vez en el resultado, ingresar a la configuración para registro de avance

| I'' I Bannahma fit - a casa a casa a casa a casa a casa a casa a casa a casa a casa a casa a casa a casa a casa                                                                                                    |                                                                                                    |                      |
|----------------------------------------------------------------------------------------------------|----------------------------------------------------------------------------------------------------|----------------------|
| Provectos                                                                                                    | ×                                                                                                    | - X                  |
| Archive Edición de resultados del anteproyecto                                                                                                    | ×                                                                                                    |                      |
| Archivo * Archivo *                                                                                                    |                                                                                                    | ×                    |
|                                                                                                    | - Dia - Dia |                      |
| Anteprov                                                                                                    | U. Resp:                                                                                                    |                      |
| Not Clave Resultado: 000002                                                                                                    | 811908000621                                                                                                    |                      |
| Time : Develo y nenenci la privilezzación peración y mantenimiento del Subsistema de Estudiantes de la llipersidad.                                                                                                    | 1/2022 -                                                                                                    |                      |
| Otros     Outros     Outro     Outros     Outro     Outro     Outro     Outros     Outro     Outro     Outro     Outro     Outro     Outro |                                                                                                    | sidic 💌              |
| Result_ de proyecto:                                                                                                    | 1                                                                                                    | •                    |
| Processo<br>Encesso<br>Nombre: Mantener la correcta operación del subsistema de Estudiantes, para ofrecer servicios de calidad relacionados con los proc                                                                                                    | 2                                                                                                    |                      |
| Destinatario: DGAE y entidades académicas                                                                                                    |                                                                                                    |                      |
| A Descripción Mantener la correcta operación del subsistema de Estudiantes, para ofrecer servicios de calidad relacionados con los                                                                                                    | 1/2022 -                                                                                                    |                      |
| Definición Antepr detallada: procesos de Admon. Escolar en el ejercicio 2022                                                                                                    | edi                                                                                                    |                      |
| Constitution Supprestor                                                                                                    |                                                                                                    |                      |
|                                                                                                    |                                                                                                    |                      |
| E Brinde PP: Promotores de                                                                                                    |                                                                                                    |                      |
| Jupuesius                                                                                                    |                                                                                                    | lave s               |
| er E Proposito Metas:                                                                                                    | el                                                                                                    |                      |
| de PP: Canfig. Para registro de avance: 000877 v                                                                                                    |                                                                                                    | 003                  |
| Mantener la correcta operación del subs                                                                                                    |                                                                                                    | 002                  |
| > 🖶 Qbjetivo: 📮 U. de medjda prog.: 00327 🔹 Subsistema 📮 Unidad de medida: 🔹                                                                                                    | uno al                                                                                                    | 001                  |
| Meta anguai: 1.00 Prograteo: 🐺 Meta augiliar: 0.00                                                                                                    |                                                                                                    | 001                  |
| Elaboró: Resta;                                                                                                    | \$ 0.00                                                                                                    | 002                  |
| Fe 🙀 📮 Asignado: Meta Calendarizada:                                                                                                    |                                                                                                    |                      |
|                                                                                                    |                                                                                                    |                      |
|                                                                                                    |                                                                                                    | lizar                |
| ■ Aut M Z. Julio: 0.00 §. Agosto: 0.00 9. Septiembre: 0.00                                                                                                    | Þ                                                                                                    |                      |
| Programa Presup.                                                                                                    |                                                                                                    | Final                |
| 🗖 🖏 🖳 Programa Sectorial                                                                                                    |                                                                                                    |                      |
|                                                                                                    |                                                                                                    |                      |
|                                                                                                    |                                                                                                    | regist               |
| 🔥 Lonsuitar 🔝                                                                                                    | Anteriores 🛛 🔊 Siguien                                                                                                    | ites <u>si S</u> ali |

5. Se ingresa al listado de Configuración de avance programatico, accesando al avance mediante un doble click en el resultado seleccionado en azul.

| gy P | )rovi | ectos<br>S E | s<br>dición de antepr |                                                                                  |            |       |                                                            | x        | -     | ×   |         |
|------|-------|--------------|-----------------------|----------------------------------------------------------------------------------|------------|-------|------------------------------------------------------------|----------|-------|-----|---------|
| Arci |       | Arch         | hivo •                |                                                                                  |            |       | *                                                          |          |       | >>  |         |
| Ш,   | 5     | -            |                       | Archivo -                                                                        |            |       |                                                            |          | X     |     | • >     |
|      | An    |              |                       |                                                                                  |            |       |                                                            |          |       |     |         |
| т    |       | 1            | Configuración         | de avance programàtico                                                           |            |       |                                                            | ×        |       |     |         |
|      |       | 4            | rchivo •              |                                                                                  |            |       |                                                            | 1        |       |     |         |
| Ti   |       |              | Arrastre un encabe    | zado de columna aquí para agrupar por esa columna                                |            |       |                                                            | <b>^</b> |       |     |         |
| Ľ    |       |              | 1                     |                                                                                  |            |       |                                                            |          | sidic | Ì   |         |
| _    |       | j E          | A Clave configura     | cion Descripcion                                                                 | Clave U. R | tesp  | Descripcion U. Resp                                        |          |       | ÷   |         |
| _    |       | 4-           | 000862                | Actividad MIR, Gestion y pago de servicios personales                            | 0264       | 24    | Centro de Idiomas y de Autoacceso Poza Rica A              |          |       | ۳,  |         |
| De   | A     | Ŀ            | 000863                | Actividad MIR, Gestión y pago de servicios personales                            | 0264       | 21    | Centro de Idiomas y de Autoacceso Poza Rica A              |          |       |     |         |
| D    |       | -            | 000864                | Actividad MIR, Gestión y pago de servicios personales                            | 0265       | ۶I    | Unidad Académica de Ciencias de la Salud Poza Rica         |          |       |     | F       |
| F.   | ΨŻ,   | 4            | 000865                | Actividad MIR, Gestión y pago de servicios personales                            | 0266       | M     | Facultad de Enfermería Poza Rica A                         |          | la l  | ٥ŀ  | ч       |
| ۳.   |       |              | 000866                | Actividad MIR, Gestión y pago de servicios personales                            | 0266       | M     | Facultad de Enfermería Poza Rica A                         |          |       |     |         |
|      |       |              | 000867                | Actividad MIR, Gestión y pago de servicios personales                            | 0266       | न्न   | Facultad de Enfermería Poza Rica A                         |          |       |     |         |
| ٩.   |       |              | 000868                | Propiciar el desarrollo profesional y artístico de los docentes a través de la r | 0090       | न्न   | Facultad de Danza R                                        |          |       |     |         |
|      |       |              | 000869                | Actividad MIR, Gestión y pago de servicios personales                            | 0267       | त्र   | Facultad de Medicina Poza Rica A                           |          |       |     | lave su |
|      |       |              | 000870                | Actividad MIR, Gestión y pago de servicios personales                            | 0267       | 3     | Facultad de Medicina Poza Rica A                           |          |       |     |         |
|      |       |              | 000871                | Actividad MIR, Gestión y pago de servicios personales                            | 0267       | ल्ल   | Facultad de Medicina Poza Rica A                           |          |       |     | 003     |
| -1   |       |              | 000872                | Actividad MIR, Gestión y pago de servicios personales                            | 0268       | M     | Facultad de Odontología Poza Rica A                        |          |       | -17 | 002     |
|      | >     |              | 000873                | Actividad MIR, Gestión y pago de servicios personales                            | 0268       | R     | Facultad de Odontología Poza Rica A                        |          |       |     | 001     |
|      |       | 1            | 000874                | Actividad MIR, Gestión y pago de servicios personales                            | 0268       | ज्ञ   | Facultad de Odontología Poza Rica A                        |          |       |     | 001     |
| -1   |       |              | 000875                | Actividad MIR, Gestión y pago de servicios personales                            | 0269       | न्न   | Facultad de Psicología Poza Rica A                         |          |       | - 1 | 002     |
| Fe   |       |              | 000876                | Mantener la correcta operación del subsistema de Estudiantes,                    | 0174       | ল     | Unidad del Sistema Integral de Información Universitaria R |          |       |     |         |
|      |       | F :          | > 000877              | Mantener la correcta operación del subsistema de Estudiantes                     | 0165       | 2     | Dirección de Planeación Institucional                      |          |       |     | lizar   |
|      |       |              | 000070                | Dediación de la cuerta al traforma el Subajatama de Estudiastes                  | 0165       | -     | Dirección de Diseccación Institucional                     |          |       |     | 201     |
|      |       |              |                       | 10. Octubre: 0.00 11. Noviembre:                                                 | 0.00       | 12. D | iciembre: 1.00                                             | -        | ĥ     |     | Final   |
|      |       | Ë.           | Programa Presup.      |                                                                                  |            |       |                                                            |          |       |     | 999     |
| -    | Su    |              | Programa Sectorial    |                                                                                  |            |       |                                                            |          |       |     |         |
|      | 1     | <u> </u>     |                       |                                                                                  |            | -     |                                                            |          |       | 1   | registr |
|      | -     |              |                       |                                                                                  |            |       | 🔨 Consultar 📉 Anteriores 💌 S                               | iguien   | tes   | -   | Salir   |

6. A continuacion se ingresa a la Edición de configuración de avance programatica, ventana en la cual se registrará el avance que presente el resultado.

El registro se realiza de acuerdo a la meta establecida en el resultado y en valores absolutos, no se registra en porcentaje.

| 📭 Edición de configuración de avance programático                                   |                        | x                        |
|-------------------------------------------------------------------------------------|------------------------|--------------------------|
|                                                                                     | 🗐 🗐                    |                          |
|                                                                                     | Tipo de avance         |                          |
| Cve. Config.: 003714                                                                | C Actividad O Resultad | o 🔘 <u>B</u> eneficiario |
| Descripción: Apoyar con recursos financieros y materiales a los diferentes Departar | mentos                 |                          |
| Número de meses del periodo: 3 - Totalizar cada: 1                                  | Periodo(s)             |                          |
| Días de tolerancia para captura de avance: 20 🗘 拱 💷 U. Resp: 0165 👻 🖷               |                        |                          |
|                                                                                     |                        |                          |
| Definición de periodos                                                              |                        |                          |
| Periodo <u>1</u> : 0 Periodo <u>2</u> : 0                                           | Periodo <u>3</u> : 0   |                          |
| Periodo <u>4</u> : 0                                                                |                        |                          |
|                                                                                     |                        |                          |
| Arrastre un encabezado de columna aquí para agrupar por esa columna                 |                        |                          |
| Renglón Descripción                                                                 | Porcentaje máximo      | Porcentaje mínimo        |
| Apoyar con recursos financieros y materiales a los diferentes Departam              | entos 100.00           | 90.00                    |
|                                                                                     |                        |                          |
|                                                                                     |                        |                          |
|                                                                                     |                        |                          |
|                                                                                     |                        |                          |
| ₩ ≪ ← 1 de 1 > >> >>                                                                |                        |                          |
|                                                                                     |                        | <u>Salir</u>             |
| 255 > > > > > > > > > > > > > > > > > >                                             |                        |                          |
|                                                                                     |                        |                          |

Editando el resultado se ingresa el avance del periodo

| He Edición de configuración de avance prog                                       |                                                              | х     |
|----------------------------------------------------------------------------------|--------------------------------------------------------------|-------|
| R & C D » II # C <b>Č</b> 🗆 E 🚸 📍                                                | 2 3 1 1 1 1 1 1 1 1 1 1 1 1 1 1 1 1 1 1                      |       |
|                                                                                  | Tipo de avance                                               |       |
| Cve. Config.: 003714                                                             | ○ A <u>c</u> tividad ◎ <u>R</u> esultado ○ <u>B</u> eneficia | ario  |
| Descripción: Apoyar con recursos financieros y materiales a los diferentes Depar | tamentos                                                     |       |
| Número de meses del periodo: 3 - Totalizar cada:                                 | 1 🗘 Periodo(s)                                               |       |
| Días de tolerancia para captura de avance: 20 🗘 拱 U. Resp: 0165 👻 🖷              |                                                              |       |
|                                                                                  |                                                              |       |
| Definición de periodos                                                           |                                                              |       |
| Periodo <u>1</u> : 0 Periodo <u>2</u> : 0                                        | Periodo 3: 0                                                 |       |
| Periodo 4: 0                                                                     |                                                              |       |
|                                                                                  |                                                              |       |
| Arrastre un encabezado de columna aquí para agrupar por esa columna              |                                                              |       |
| Renglón Descripción                                                              | Porcentaje máximo Porcentaje míni                            | mo    |
| Apoyar con recursos financieros y materiales a los diferentes Depart             | amentos 100.00                                               | 90.00 |
|                                                                                  |                                                              |       |
|                                                                                  |                                                              |       |
|                                                                                  |                                                              |       |
|                                                                                  |                                                              |       |
| ₩                                                                                |                                                              |       |
|                                                                                  | s s s s s s s s s s s s s s s s s s s                        | alir  |
| 255 > >> >> >> >> >> >> >> >> >> >> >> >>                                        |                                                              |       |
|                                                                                  |                                                              |       |

7. En caso de tener una desviacion en su resultado, ingresar al boton para ingresar informacion cualitativa.

| P AVANCE DIODIAIDAIDCO                                                           |           |                             |                          |
|----------------------------------------------------------------------------------|-----------|-----------------------------|--------------------------|
| 🚹 Edición de configuración de avance programático                                |           |                             | x                        |
| • • • • • • • • • • • • • • • • • •                                              | 7 🗐       | 9                           |                          |
|                                                                                  | Tipo      | de avance                   |                          |
| Cve. Config.: 003714                                                             | () A      | ctividad <u>@ R</u> esultad | o 🔘 <u>B</u> eneficiario |
| Descripción: Apoyar con recursos financieros y materiales a los diferentes Depar | rtamentos |                             |                          |
| Número de meses del periodo: 3 - Totalizar cada:                                 | 1 ‡ Per   | iodo(s)                     |                          |
| Días de tolerancia para captura de avance: 20 🗘 🔜 U. Resp: 0165 👻 🖷              |           |                             |                          |
| <b>_</b>                                                                         |           |                             |                          |
| Definición de periodos                                                           |           |                             |                          |
| Periodo 1: 0 Periodo 2: 0                                                        |           | Periodo 3: 0                |                          |
| Periodo 4: 0                                                                     |           | <u>.</u>                    |                          |
|                                                                                  |           |                             |                          |
| Arrastre un encabezado de columna aquí para agrupar por esa columna              |           |                             |                          |
|                                                                                  |           |                             | D ( ) ( )                |
|                                                                                  | _         | Porcentaje maximo           | Porcentaje minimo        |
| Apoyar con recursos financieros y materiales a los diferentes Departa            | amentos   | 100.00                      | 90.00                    |
|                                                                                  |           |                             |                          |
|                                                                                  |           |                             |                          |
|                                                                                  |           |                             |                          |
|                                                                                  |           |                             |                          |
|                                                                                  |           |                             | A Salir                  |
|                                                                                  |           |                             |                          |
|                                                                                  |           |                             |                          |
|                                                                                  |           |                             |                          |

|                  | _   |                        |                                        |                      | Tipo de avance   |               |
|------------------|-----|------------------------|----------------------------------------|----------------------|------------------|---------------|
| Cv               | 7   | Información cuantita   | tiva de avance progran                 | nático               |                  | _ = X 10      |
| <u>D</u> e<br>Nú | Arc | chivo • 🗞 🝸            |                                        |                      |                  |               |
| Día              |     | rastre un encabezado ( | de columna aquí para agr               | upar por esa columna |                  |               |
|                  |     | Clave configuración    | Descripción                            | Desc. Avance         | Causa desviación | Impacto de re |
| -                |     | 003714                 | Periodo 1                              |                      |                  |               |
| Per              |     | 003714                 | Periodo 2                              |                      |                  |               |
| Per              |     | 003714                 | Periodo 3                              |                      |                  |               |
|                  | >   | 003714                 | Periodo 4                              |                      |                  |               |
| Arra             |     |                        |                                        |                      |                  |               |
| B                |     |                        |                                        |                      |                  | 00.00         |
| ~                |     |                        |                                        |                      |                  | 90.00         |
|                  |     |                        |                                        |                      |                  |               |
|                  | н   | •• • 4 de 4 → →>       | ······································ | •                    |                  | <b></b>       |
|                  | -   |                        |                                        |                      |                  |               |
|                  |     |                        |                                        |                      |                  |               |
| 14 44            | 4   | 1 de 1 🕨 🕪 🕬 🕿         | ***                                    |                      |                  |               |
|                  |     |                        |                                        |                      |                  | <u> Salir</u> |
|                  |     |                        |                                        |                      |                  |               |

8. Ingresaran al periodo e ingresaran la informacion cualitativa del resultado.

|            | 🕈 Edición de información cuantitativa. 🗙 🗙    |      |
|------------|-----------------------------------------------|------|
| 😻 Int      |                                               |      |
| Archiv     |                                               | 1    |
| Arros      | Periodo: 4                                    |      |
| Arras      | Descripción del avance del resultado:         |      |
| C 0        |                                               | to ( |
| 0          | Causa de la desviación de resultado obtenido: |      |
| > 0        |                                               |      |
|            | Impacto de los resultados:                    | L    |
|            |                                               | L    |
| ••         | -                                             |      |
|            |                                               |      |
| - 1        | de 1 → → → → · · · · · · · · · · · · · · ·    |      |
|            |                                               | 4    |
| <b>H</b> H |                                               |      |

Una vez guardada la información cualitativa concluye el registro de avance.

## Para proyectos que no provienen de un anteproyecto inician a partir del punto 2.